Чтобы подключить электронный дневник школьника через Госуслуги для начала нужно добавить данные о ребенке в свой профиль. Это можно сделать следующим образом:

- 1. Авторизуйтесь и войдите в личный кабинет.
- 2. Зайдите во вкладку «Мои данные и контакты».
- Пролистайте страницу вниз и нажмите на "Добавить информацию о ребенке".

Теперь можно переходить к электронному дневнику, для этого выполните следующие действия:

1. Откройте вкладку "Услуги" и перейдите в раздел «Образование».

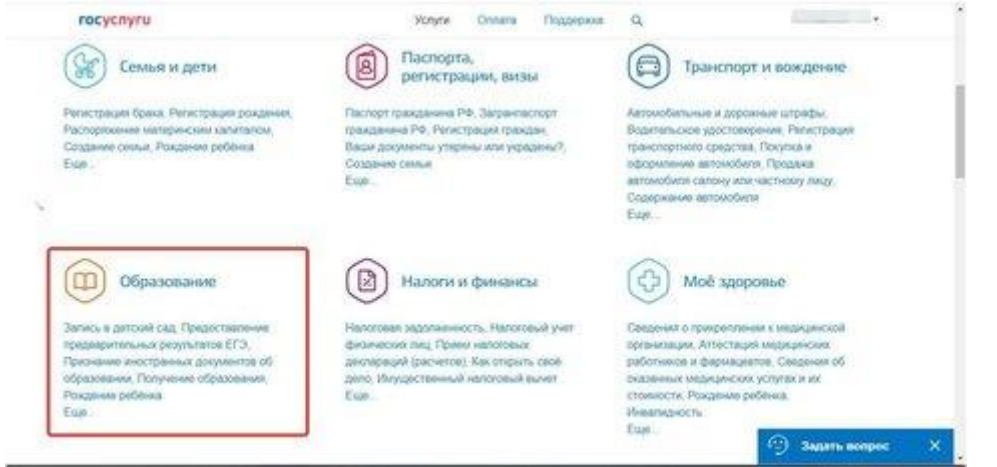

2. Выберите пункт «Информация о текущей успеваемости».

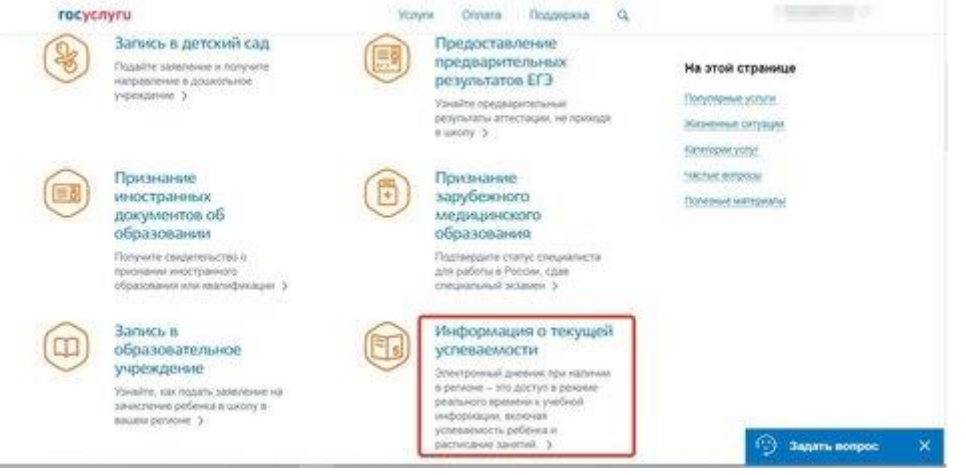

- Нажмите на ссылку «Предоставление информации о текущей успеваемости обучающегося муниципальной образовательной организации, ведение электронного дневника и электронного журнала успеваемости», либо воспользуйтесь прямой ссылкой на <u>услугу</u>.
- 4. В открывшейся форме, в информации о заявителе, выберите заявителя «Обучающийся» или «Родитель».

- 5. Укажите школу обучающегося.
- 6. Из выпадающего списка выберите ФИО учащегося.

| ocycnyru                         | успугы | Onnete | Гаддерика | a         |           |
|----------------------------------|--------|--------|-----------|-----------|-----------|
|                                  |        |        |           | (Janese ) |           |
| in-possipel surgament of         |        |        |           |           |           |
| 💭 D cete                         |        |        |           |           |           |
| О юб учащенся                    |        |        |           |           |           |
| Ofgenoceater/s-ware open-stanger |        |        |           | ~         |           |
| 6000 yeaugerood                  |        |        |           | ×         |           |
| Показать                         |        |        |           |           |           |
| Днязних                          | Xypean |        |           |           |           |
|                                  |        |        |           |           | Annalista |

- 7. Нажмите на кнопку «Далее».
- 8. На следующей форме выберите интересующую информацию электронного дневника: дневник, итоговые оценки или расписание.
- 9. Готово!